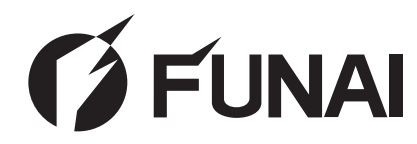

LH840-M22 / LH850-M22 / LH851-M22 LH840-M19 / LH850-M19 / LH851-M19

| LCD-TV-Gerät                                                                                                    |
|----------------------------------------------------------------------------------------------------|
| Bedienungsanleitung Deutsch                                                                                                    |
| Télévision LCD                                                                                                    |
| Manuel du propriétaire Français                                                                                                    |
| Televisión de LCD                                                                                                    |
| Manual del propietario Español                                                                                                    |
|                                                                                                    |
| I elevisione LCD<br>Manuale del proprietario                                                                                                    |
| Italiano                                                                                                    |
| Televisão LCD                                                                                                    |
| Manual do proprietário Português                                                                                                    |
|                                                                                                    |
| LCO-televisie<br>Gebruikershandleiding Nederlands                                                                                                    |
| inedenands                                                                                                    |
| LCD Τηλεόραση                                                                                                    |
| Εγχειρίδιο οδηγιών Ελληνικά                                                                                                    |
|                                                                                                    |
| Användarhandbok Svenska                                                                                                    |
|                                                                                                    |
| LCD Television                                                                                                    |
| Owner's manual English                                                                                                    |
| Telewizor LCD                                                                                                    |
| Instrukcja obsługi Polski                                                                                                    |
|                                                                                                    |
|                                                                                                    |
| <b>HOME DIGINAL CONTRACT OF CONTRACT OF CONT</b> |
|                                                                                                    |
|                                                                                                    |

Para ajudá-lo a dar informações em caso de perda ou roubo, grave o modelo e números de série da unidade no espaço destinado para o efeito. Os números encontram-se inscritos na parte posterior da unidade. Número do modelo: Número de série:

# PRECAUÇÕES

# **AVISO:** PARA REDUZIR O RISCO DE FOGO OU CHOQUE ELÉCTRICO, NÃO EXPONHA O APARELHO À CHUVA OU HUMIDADE.

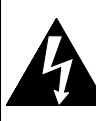

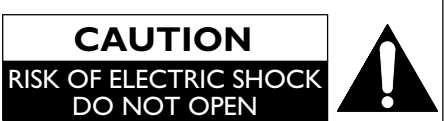

## ATENÇÃO:

PARA REDUZIR O RISCO DE CHOQUE ELÉCTRICO, NÃO REMOVA A TAMPA (OU PAINEL TRASEIRO). NÃO CONTÉM PARTES MANUSEÁVEIS NO SEU INTERIOR. A ASSISTÊNCIA TÉCNICA DEVE SER EFECTUADA POR PESSOAL QUALIFICADO.

## ATENÇÃO

- 1. Não tente abrir a caixa. Não existem peças a manusear no interior. Confie todos os serviços técnicos ao pessoal qualificado.
- 2. As ranhuras e aberturas na caixa e nas partes laterais e no fundo, destinam-se a permitir a ventilação. De modo a garantir um funcionamento correcto e proteger a unidade de sobreaquecimento, estas aberturas não deverão ser bloqueadas ou tapadas. Evite a instalação em espaços fechados, por exemplo estantes, que não forneçam a ventilação adequada.
- 3. Mantenha a unidade afastada de radiadores e outras fontes de calor.
- Não insira objectos ou outros materiais dentro da unidade através das ranhuras ou aberturas da caixa, pois podem tocar peças com corrente ou peças que provoquem curtocircuito, podendo provocar incêndio ou choque eléctrico.
- Para evitar a ocorrência de incêndio ou choque eléctrico, não exponha este equipamento a pingos ou salpicos. Objectos que contenham líquidos, como por exemplo vasos, não devem ser colocados sobre o equipamento.
- 6. Use a unidade apenas numa superfície horizontal (plana).
- Não coloque objectos combustíveis sobre a unidade (velas, etc.).

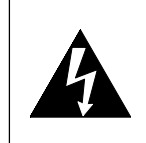

O indicador luminoso com o símbolo de seta, dentro de um triângulo equilátero, destina-se a avisar o utilizador da presença de "tensão perigosa" não isolada na estrutura do aparelho, que pode ter amplitude suficiente para constituir risco de choque eléctrico.

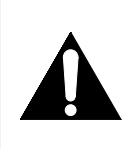

O ponto de exclamação com um triângulo equilátero, destina-se a alertar o utilizador da existência de instruções de funcionamento e manutenção (assistência) importantes na literatura que acompanha o aparelho.

- 8. O painel LCD usado nesta unidade é de vidro. Por isso, pode partir-se se a unidade cair ou for sujeita a um forte impacto. Tenha cuidado para não se magoar com os vidros no caso do painel LCD se partir. O painel LCD é um produto de alta tecnologia com 921.600 transístores de película fina, proporcionando-lhe uma imagem com detalhes excelentes. Ocasionalmente, poderão surgir no ecrã da televisão alguns pixeis não activos através de um ponto fixo azul, verde ou vermelho. Tenha em consideração de que esta situação não afecta o desempenho da sua unidade.
- **9.** Remova a ficha da alimentação principal de modo a desligar quando a unidade começar a falhar ou não estiver a ser usada.
- 10. A ficha da alimentação principal permanecerá pronta a usar.
- Leia atentamente o manual de instruções, de modo a garantir uma instalação correcta e segura da unidade e uma interligação da unidade nos sistemas multimédia.
- **12.** Mantenha uma distância de 20 cm em volta das aberturas de ventilação da unidade.
- As pilhas (a embalagem de pilhas ou as pilhas instaladas) não deverão ser expostas a calor excessivo tal com raios solares, fogo ou similar.

Não coloque a unidade sobre mobília que possa ser inclinada por uma criança ou por um adulto que a incline, se coloque em cima ou suba nela. Se a unidade cair, poderá provocar ferimentos graves ou mesmo a morte.

#### ALIMENTAÇÃO

A alimentação é efectuada quando a ficha principal está ligada a uma tomada de CA 220-240 V∿, de 50 Hz. Para usar a unidade, premir & (alimentação) de modo a ligá-la.

AVISO: EXISTEM PEÇAS COM CORRENTE NO INTERIOR. NÃO REMOVA NENHUM PARAFUSO.

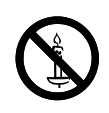

**AVISO:** Para evitar que o fogo se espalhe, mantenha velas ou outras chamas abertas sempre afastadas deste produto

# Conteúdo

| PRECAUÇÕES                         | 2  |
|------------------------------------|----|
| INTRODUÇÃO                         |    |
| Características                    | 4  |
| Acessórios fornecidos              | 4  |
| Informação sobre marca comercial   | 4  |
| Símbolos utilizados neste manual   | 4  |
| Fixar a base                       | 5  |
| Colocar as pilhas                  | 5  |
| Fixar a unidade no seu móvel       | 5  |
| Painel de Controlo                 | 6  |
| Controlo Remoto                    | 6  |
| Painel Posterior                   | 7  |
| PREPARAÇÃO PARA UTILIZAÇÃO         |    |
| Ligação da antena                  | 8  |
| Ligação Externa                    | 8  |
| CONFIGURAÇÃO PARA UTILIZAÇÃO       |    |
| Configuração inicial               | 11 |
| INSTRUÇÕES                         |    |
| Ver um programa de televisão       | 12 |
| Lista de Canais                    | 12 |
| Temporizador                       | 12 |
| Comutar o modo de entrada          | 12 |
| Sistema de Cor                     | 12 |
| Modo ECO                           | 13 |
| Selecção de som                    | 13 |
| Informação do Ecrã da televisão    | 13 |
| EPG (guia de programa electrónico) | 14 |
| Alterar o Modo de Visor do         |    |
| Ecrã da televisão                  | 14 |

# OUTRAS DEFINIÇÕES

| Ajuste da imagem               | 16 |
|--------------------------------|----|
| Ajuste avançado de imagem      | 17 |
| Ajuste de som                  | 18 |
| Definições de canais           | 19 |
| Pesquisa automática            | 20 |
| Pesquisa manual                | 20 |
| Definições de Bloqueio         | 21 |
| Definições de áudio            | 21 |
| Definições da legenda          | 22 |
| Teletexto                      | 23 |
| C.I. (Interface comum)         | 24 |
| Definições do PC               | 24 |
| FUN-LINK                       | 25 |
| Definição do país              | 26 |
| Definição de hora              | 26 |
| Transferência do software      | 26 |
| Reinicialização de Fábrica     | 27 |
| Selecção do idioma do menu     | 27 |
| MANUTENÇÃO                     |    |
| Limpeza do painel              | 27 |
| Assistência                    | 27 |
| Limpeza da caixa               | 27 |
| GUIA DE RESOLUÇÃO DE PROBLEMAS | 28 |
| ESPECIFICAÇÕES                 | 29 |
| DECLARAÇÃO DE CONFORMIDADE     | 29 |

# INTRODUÇÃO

### Notas sobre reciclagem

Os materiais de embalagem desta unidade são recicláveis e podem ser utilizados novamente. Por favor, proceda à eliminação dos materiais conforme as normas locais de reciclagem. Este produto é fabricado com materiais que podem ser reciclados e novamente usados, se forem desmontados por uma empresa especializada.

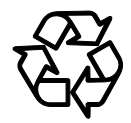

#### A seguinte informação é apenas para os Estadosmembros da EU:

A utilização do símbolo indica que este produto não deve ser tratado como lixo doméstico. Ao assegurar que este

produto é correctamente eliminado, ajudará a prevenir potenciais consequências negativas para o ambiente e para a saúde humana, que, de outro modo, poderiam ser causadas ao não dar um seguimento apropriado ao lixo deste produto. Para uma informação mais detalhada sobre a reciclagem deste produto, contacte a respectiva entidade local, o serviço de eliminação de lixo doméstico ou a loja onde adquiriu o produto.

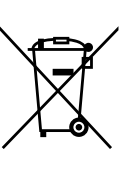

#### A seguinte informação é apenas válida para os Estados-membros da EU: Eliminação de pilhas e/ ou baterias

O símbolo de caixote do lixo com rodas cruzado por um X indica que as baterias (pilhas) e/ou os acumuladores devem ser recolhidos e eliminadós em separado do resto do lixo doméstico. Se a bateria (pilhas) ou o acumulador contiver mais do que os valores especificados de chumbo (Pb), mercúrio (Hg) e/ou cádmio (Cd) definidos na Directiva sobre Baterias (pilhas) (2006/66/EC), então os símbolos químicos para chumbo (Pb), mercúrio (Hg) e/ou cádmio (Cd) aparecerão por baixo do símbolo de caixote do lixo com rodas cruzado por um X. Ao participar na recolha diferenciada de baterias (pilhas), ajudará a assegurar a eliminação adequada de produtos e baterias (pilhas) e, desta forma, a ajudar a prevenir potenciais consequências negativas para o ambiente e para a saúde humana. Para uma informação mais detalhada sobre programas disponíveis de recolha e reciclagem no seu país, por favor, contacte a autoridade da sua área de residência ou a loja onde comprou o produto.

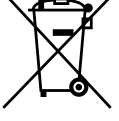

Pb, Hg, Cd

# Características

- Sintonizador Terrestre Digital Integrado (DVB-T)
- EPG (guia de programa electrónico)
- Sistema de Som Estéreo
- Apresentação no Ecrã
- Temporizador
- Teletexto
- Selecção do Modo de Ecrã da televisão
- Desactivação Automática
- Bloqueio para Crianças
- HDMI Entrada x 2
- Scart x 1
- Entrada de componente
- Entrada S-Video
- Entrada do computador
- Saída de Áudio Digital
- Modo ECO

## Acessórios fornecidos

- Controlo remoto
- Pilha (R03/AAA 1,5V) x 2
- Manual do proprietário
- Parafusos Phillips para fixar o suporte x 3

## Informação sobre marca comercial

- Fabricado sob licença da Dolby Laboratories. Dolby e o símbolo DD são marcas comerciais da Dolby Laboratories.
- HDMI, o logótipo HDMI e a High-Definition Multimedia Interface são marcas comerciais ou marcas registadas de HDMI Licensing LLC, nos Estados Unidos e noutros países.
- DVB é uma marca comercial da DVB Project.
- O logótipo "HD TV" é uma marca comercial da DIGITALEUROPE.

## Símbolos utilizados neste manual

O que se segue é a descrição para os símbolos usados neste manual.

**DTV** Funcionamento da televisão digital

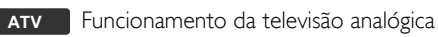

## Fixar a base

Deve fixar a base à unidade para a usar em cima de uma mesa. Certifique-se de que a parte da frente e de trás da base estão na direcção adequada.

 Passe um pano grosso e macio por cima de uma mesa como indicado.
 Coloque a unidade principal virada para baixo na mesa.
 Tenha cuidado para não danificar o ecrã.

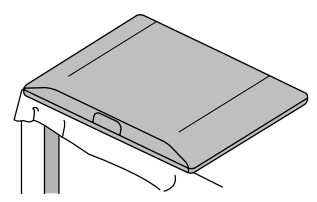

2 Alinhe os 2 ganchos da base com os ganchos na parte inferior da unidade principal (indicado pela seta (1)), e depois faca deslizar a base na direccão indicada pela seta (2) até parar e os 3 furos de fixação ficarem alinhados. Tenha cuidado para não colocar o cabo de alimentação entre a base e a unidade.

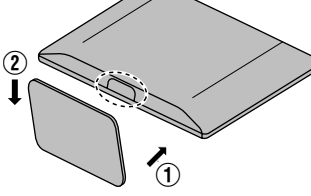

3 Aparafuse parafusos de cabeça lenticular Philips nos 3 orifícios roscados no fundo da base até ficarem apertados.

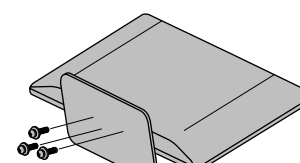

#### Para retirar a base desta unidade

Desaperte os parafusos Phillips de cabeça lenticular do passo 3. Depois de retirar os parafusos, puxe a base para cima, em direcção à parte de trás da unidade. Tenha cuidado para não deixar cair a base quando a remover.

- Nota: Ao fixar a base, deve certificar-se de que todos os parafusos ficam bem apertados. Se a base não for fixada adequadamente, a unidade pode cair, resultando em danos físicos e materiais.
  - Certifique-se de que usa uma mesa que consiga suportar o peso desta unidade e que seja maior do que esta unidade.
  - Certifique-se de que a mesa se encontra num local estável.

# Colocar as pilhas

- 1 Abra a tampa do compartimento para pilhas.
- 2 Insira pilhas R03/AAA 1,5V penlight no compartimento para pilhas na direcção indicada pelas marcas de polaridade (+/-). As pilhas colocadas com a polaridade errada podem danificar a unidade remota.
- 3 Feche a tampa.
- 4 Empurre a tampa pelo lado de cima até ouvir um clique de modo a que o compartimento fique completamente fechado.

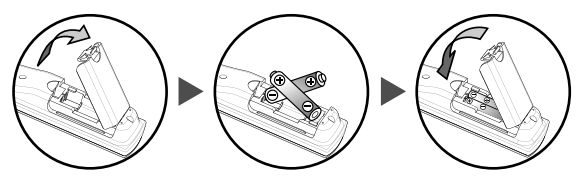

## Fixar a unidade no seu móvel

Aparafuse bem esta unidade ao seu móvel usando parafusos de madeira (não fornecidos) nos 2 orifícios na partes de trás da base, como indicado na imagem.

Dimensão recomendada dos parafusos : 5,1 × 20 mm

Nota: Ao remover esta unidade, certifique-se de que desaparafusa os parafusos de madeira da base de madeira, do móvel e de outro objecto de madeira.

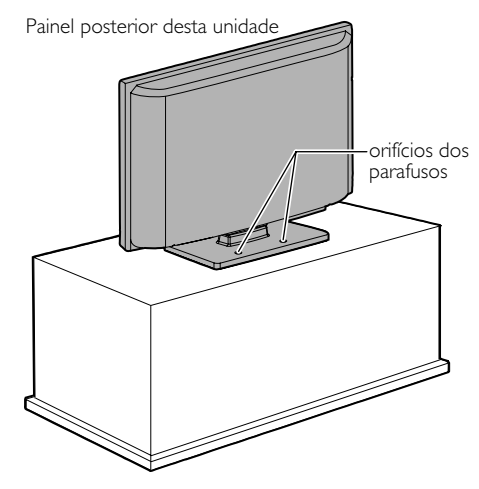

## Painel de Controlo

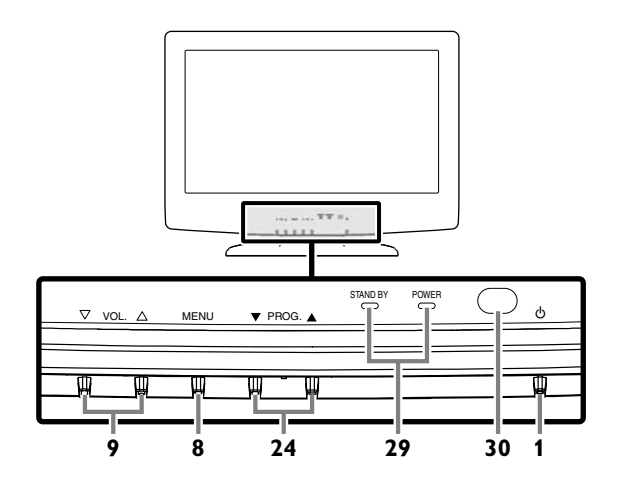

## **Controlo Remoto**

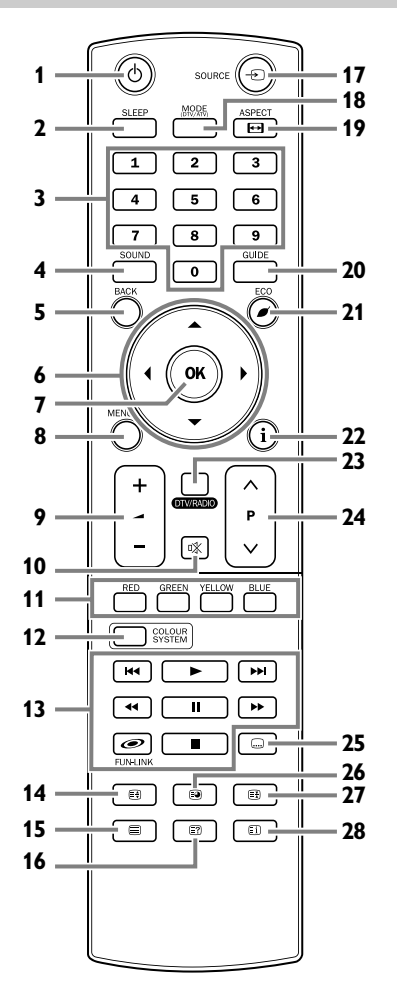

- 1. Ó (alimentação) (pág. 8) Prima para ligar ou desligar a unidade (em espera).
- 2. SLEEP (pág. 12) Prima para definir o temporizador. Prima para ocultar o teletexto.
- Botões numéricos (pág. 12) Pressione para seleccionar o canal desejado no modo de televisão. Prima para introduzir a palavra-passe no seu campo de entrada.
- 4. SOUND (pág. 13 / pág. 18) Prima para alterar os modos de som.
- 5. BACK (pág. 11) Prima para voltar ao ecrã anterior.
- 6. ▲ / ▼ / ◀ / ► (cursor) (pág. 11) Prima para seleccionar a definição no menu. Prima para seleccionar o item que pretende ajustar no modo de controlo da imagem. Prima para ir para a página seguinte ou para a página anterior do teletexto.
- 7. OK

Prima para determinar a definição no menu. Prima para seleccionar ou ajustar a partir de um menu particular. Prima para exibir a lista de canais enquanto assiste a um programa.

- MENU (pág. 16) Prima para exibir o menu. MENU (painel de controlo) Mesma função que OK (controlo remoto) no menu.
- 9. VOL. △ / ♡ (painel de controlo) / → +/- (controlo remoto) (pág. 12) Prima para controlar o nível do volume. VOL. △ (painel de controlo) Mesma função que ► (cursor) (controlo remoto) no menu. VOL. ▽ (painel de controlo) Mesma função que ◄ (cursor) (controlo remoto) no menu.
- 10. 咪 (sem som) (pág. 12) Prima para tirar o som.
- 11. RED/ĠREEN/YELLOW/BLUE (pág. 23) Prima para seleccionar directamente os números da página do teletexto.
- COLOUR SYSTEM (pág. 12) Pressione para seleccionar o sinal de entrada de cor de dispositivos externos.
- 14. 🗐 (expanda) (pág. 23) Prima para ampliar o tipo de letra do teletexto.
- **15.** (texto) (pág. 23) Prima para exibir a informação do teletexto.
- 16. 🗊 (revele) (pág. 23) Prima para visualizar a informação oculta do teletexto.
- 17. SOURCE (pág. 12) Prima para comutar para o televisor ou para o modo de entrada externa.
- MODE (DTV/ATV) Prima para seleccionar o modo digital ou analógico.
- ASPECT ➡ (pág. 14) Prima para comutar os formatos disponíveis para o ecrã da televisão.
- 20. GUIDE (pág. 14) Prima para exibir EPG (Guia de programa electrónico) no modo digital.

- i (informação) (pág. 13) Prima para exibir a informação do ecrã da televisão.
   DTV / RADIO
- Prima para seleccionar o modo DTV ou rádio.
- 24. PROG. ▲ / ▼ (painel de controlo) /

 $P \land / \checkmark$  (controlo remoto) Prima para seleccionar o canal memorizado ou outros modos.

PROG. ▲ / ▼ (painel de controlo) (pág. 12) Mesma função que ▲ / ▼ (cursor) (controlo remoto) no menu.

 (legenda) (pág. 22) Prima para alterar os idiomas disponíveis da legenda.

## **Painel Posterior**

#### 26. 🗐 (subpage) (pág. 23)

Prima para seleccionar as sub-páginas do teletexto.

- 27. 🗉 (esperar) (pág. 23) Prima para manter a página actual do teletexto.
- 28. El (índice) (pág. 23) Prima para voltar para a página inicial do teletexto.
  29. Indicador STAND BY / POWER

A luz acende-se a verde quando o equipamento está ligado. A luz acende-se a vermelho guando o equipamento

está desligado (em espera). 30. Janela de sensor infravermelho Recebe os raios infravermelhos transmitidos a partir do controlo remoto.

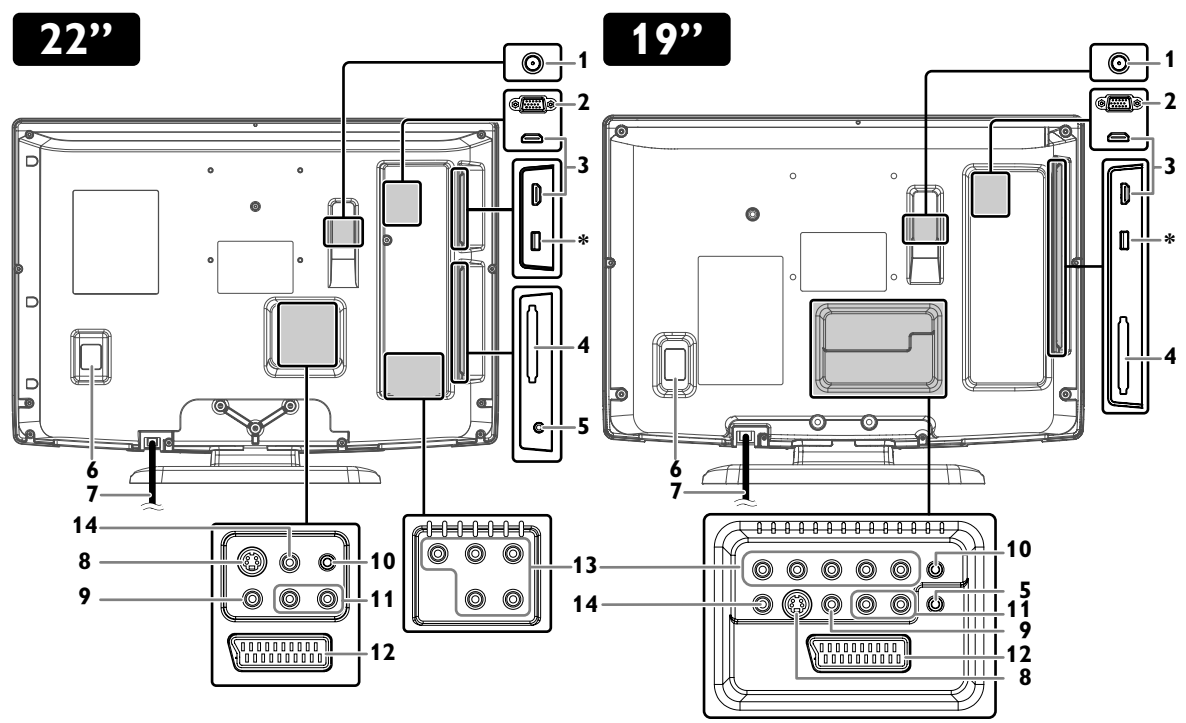

- 1. Tomada de entrada **T** (antena) (pág. 8)
- 2. Tomada de entrada do computador (pág. 10)
- 3. Tomada de entrada HDMI (HDMI 1 / HDMI 2) (pág. 8)
- 4. Ranhura C.I. (Interface comum) (pág. 24)
- 5. Tomada para auscultadores Ligue um auscultador.
- 6. Interruptor principal Liga e desliga o equipamento.
- Fio de alimentação CA Ligue a uma tomada de CA padrão para fornecer alimentação a esta unidade.
- 8. Tomada de entrada S-Video (pág. 9)
- 9. Tomada de entrada de vídeo composto (pág. 9)
- Tomada de entrada áudio para ligação a um computador (pág. 10)

11. Tomadas de entrada áudio (L/R) (pág. 9)

Nota: A tomada áudio (L) é destinada à entrada monoaural. O som é escutado através dos dois altifalantes. Use esta tomada para um dispositivo de áudio monoaural.

- 12. Tomada Scart (pág. 8)
- 13. Tomadas de entrada de vídeo e áudio (L/R) componente (pág. 9)
- 14. Tomada de saída de áudio digital Coaxial (pág. 9)

Nota: \* terminal de assistência (apenas para uso de assistência)

- Apenas utilize este terminal quando for necessária uma actualização de software.
  - O utilizador não deverá ligar quaisquer dispositivos ao terminal de assistência tais como câmaras digitais, teclados, ratos, etc. (pois estes não funcionarão).
  - A actualização de software é, em muitos casos, realizada por uma pessoa autorizada da assistência ou em determinadas circunstâncias pode ser solicitado aos utilizadores que realizem, eles mesmos, a actualização de software.

# PREPARAÇÃO PARA UTILIZAÇÃO

#### Nenhum dos cabos fornecidos são usados para estas ligações:

Deve adquirir os cabos necessários na sua loja local. Recomenda-se usar um cabo de alta velocidade HDMI (também conhecido como cabo HDMI de categoria 2) para uma maior compatibilidade.

#### Antes de ligar...

Certifique-se de que a antena ou outro dispositivo está correctamente ligado antes de ligar o fio de alimentação CA.

# Ligação da antena

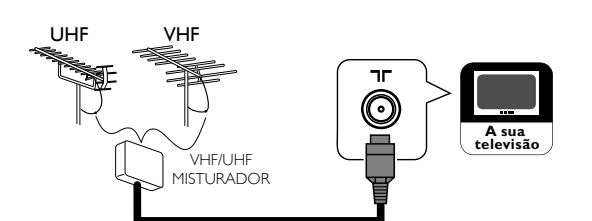

- 1 Ligue um cabo RF à tomada de entrada **TF (antena)**, na parte de trás desta unidade.
- 2 Ligue esta unidade a uma tomada de CA.
- 3 Liga o interruptor principal.
- 4 Quando o indicador STAND BY / POWER no painel frontal estiver vermelho, prima  $\mathbf{\Phi}$  para ligar a unidade.
- Nota: Se pretender ligar uma antena DVB-T activa, a antena deverá possuir a sua própria alimentação. Não é possível alimentar a antena a partir da televisão.

## Ligação Externa

#### Ligação HDMI

A ligação HDMI oferece uma imagem da mais alta qualidade. A tecnologia HDMI (interface multimédia de alta definição) transporta o vídeo de alta definição e o áudio digital multicanal através de um único cabo.

Ligue a tomada de saída HDMI do seu equipamento de vídeo e a tomada de entrada HDMI (HDMI 1 / HDMI 2) desta unidade. Use um cabo HDMI.

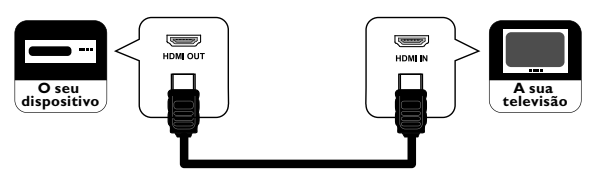

#### Caro Cliente,

Ao ligar um cabo HDMI à sua televisão LCD Funai, deve usar apenas um cabo HDMI certificado para garantir uma imunidade suficiente contra radiação de frequência parasita. Um cabo HDMI certificado pode ser identificado pelo logótipo HDMI no cabo ou na embalagem do mesmo.

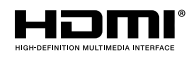

- Esta unidade aceita sinais de vídeo de 480i / 480p / 576i / 576p / Nota: 720p / 1080i / 1080p e sinais de áudio de 32 kHz/44,1 kHz/48 kHz para a ligação HDMI.
  - Esta unidade aceita apenas sinais de áudio de 2 canais (LPCM).
  - Terá de seleccionar "PCM" para a saída de áudio digital do dispositivo que ligou. Certifique-se de que dispositivo transmite áudio digital. Por vezes fica sem som se seleccionar "Bitstream", etc.

#### Ligação Scart

A ligação scart oferece uma imagem de melhor qualidade. Ligue a tomada scart do seu dispositivo de vídeo e a tomada Scart desta unidade. Use um cabo scart.

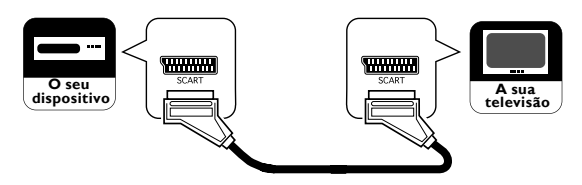

| ENTRADA |                |      | SAÍDA |                                                                 |
|---------|----------------|------|-------|-----------------------------------------------------------------|
| S-Video | Áudio<br>(L/R) | CVBS | RGB   | Vídeo e áudio (L/R)                                             |
| Sim     | Sim            | Sim  | Sim   | Amplifica o sinal de<br>entrada RF convertido em<br>sinal CVBS. |

#### Nenhum dos cabos fornecidos são usados para estas ligações:

Deve adquirir os cabos necessários na sua loja loca

#### Ligação de componente

A ligação de vídeo componente oferece uma imagem de melhor qualidade.

- Ligue as tomadas de saída de vídeo componente do seu dispositivo de vídeo e as tomadas de entrada de vídeo de componente desta unidade. Use cabos de vídeo componente.
- 2 Ligue as tomadas de saída de áudio do seu dispositivo e as tomadas de entrada de áudio (L/R) desta unidade. Use cabos de áudio.

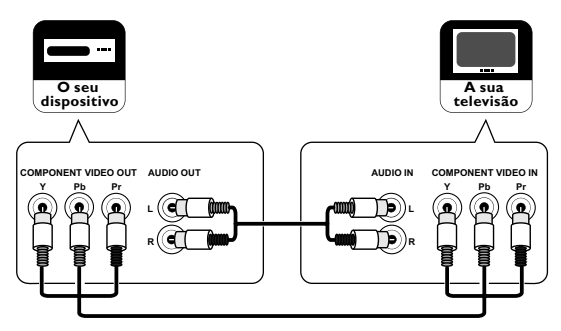

Nota: Esta unidade aceita sinais de vídeo 480i / 480p / 576i / 576p / 720p / 1080i para a ligação de componente.

#### Ligação S-Video

A ligação S-Video oferece uma imagem de melhor qualidade.

- Ligue a tomada de saída S-Video do seu dispositivo de vídeo e a tomada de entrada S-Video desta unidade. Use um cabo S-Video.
- 2 Ligue as tomadas de saída de áudio do seu dispositivo e as tomadas de entrada de áudio (L/R) desta unidade. Use cabos de áudio.

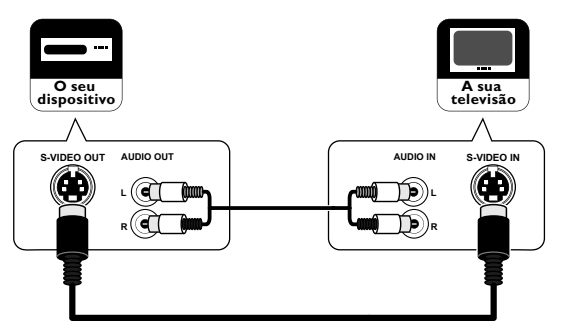

#### Ligação de vídeo composto

A ligação de vídeo composto oferece uma imagem de qualidade padrão.

- Ligue a tomadas de saída de vídeo composto do seu dispositivo de vídeo e a tomada de entrada de vídeo composto desta unidade. Use um cabo de vídeo composto.
- 2 Ligue as tomadas de saída de áudio do seu dispositivo de vídeo e as tomadas de entrada de áudio (L/R) desta unidade. Use cabos de áudio.

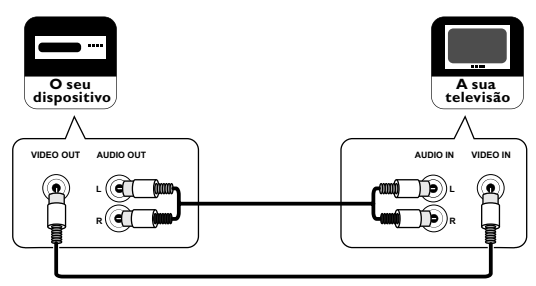

Nota: Se ligar em simultâneo as tomadas S-Video e a tomada de vídeo composto, a ligação S-Video terá prioridade.

#### Ligação de saída de áudio

#### Apenas para emissão digital

Se ligar esta unidade e o seu dispositivo de áudio digital externo, pode desfrutar de áudo multicanal como o som de emissão digital do canal 5.1.

Ligue a tomada de entrada coaxial dos seus dispositivos de áudio digital à tomada de saída coaxial desta unidade. Use um cabo coaxial de áudio digital.

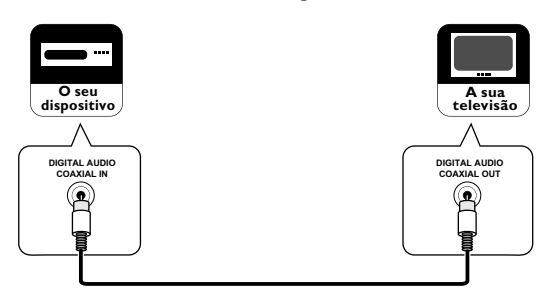

PT

#### Nenhum dos cabos fornecidos são usados para estas ligações:

Deve adquirir os cabos necessários na sua loja loca

#### Ligação da computador

Se ligar esta unidade e o seu computador, poderá utilizar esta unidade como um monitor de computador.

Precauções para a ligação a outros dispositivos: Por favor, utilize o cabo VGA que possui um núcleo de ferrita.

- 1 Ligue a tomada do monitor do seu computador e a tomada de entrada do computador desta unidade. Use um cabo VGA com um núcleo de ferrita.
- 2 Ligue a tomada de saída de linha de áudio do seu computador e a tomada de entrada de áudio para computador desta unidade. Use um cabo de áudio com mini-ficha.

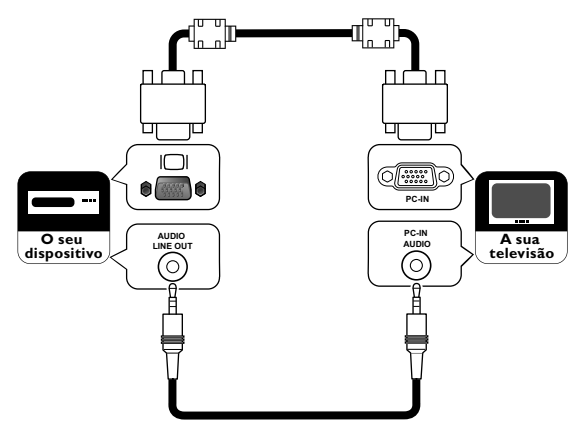

Podem ser exibidos os seguintes sinais:

| Formato | Resolução   | Taxa de actualização |
|---------|-------------|----------------------|
| VGA     | 640 × 480   |                      |
| SVGA    | 800 × 600   |                      |
| XGA     | 1.024 × 768 | 60 Hz                |
|         | 1.280 × 768 |                      |
| VVAGA   | 1.360 × 768 |                      |

Nota: Poderão não ser exibidos correctamente outros formatos ou sinais não padrão.

# CONFIGURAÇÃO PARA UTILIZAÇÃO

# Configuração inicial

#### DTV ATV

Quando ligar a unidade pela primeira vez, precisará definir o seguinte para a utilizar adequadamente.

- 1 Prima 🕁 para ligar a unidade.
- 2 Prima ▲ / ▼ repetidamente para seleccionar o idioma do menu que pretende, depois prima OK.

| Initial Setup                |                                                                          |
|------------------------------|--------------------------------------------------------------------------|
| Please select your language. | Български<br>Česky<br>Dansk<br>Deutsch<br>Eλληνικά<br>English<br>Español |
| 💭 Select 🛛 💿 OK              | <sup>™ENU</sup> Skip                                                     |

3 Prima ▲ / ▼ para seleccionar o país que pretende, depois prima OK.

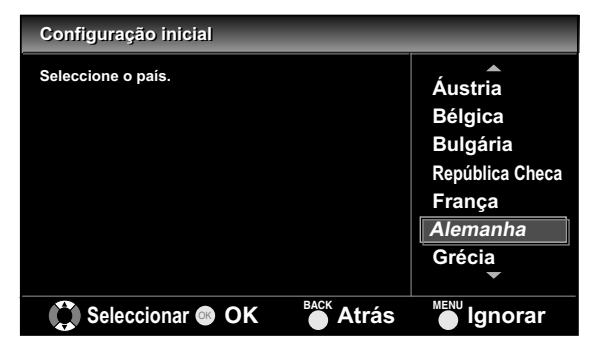

Nota: Se seleccionar o país excepto [Espanha], pode ignorar o passo 4.

- 4 Prima ▲ / ▼ para seleccionar a região que pretende, depois prima OK.
  - Aparecerá o menu de confirmação da pesquisa.

- 5 Prima OK para começar a pesquisar.
- Nota: Se premir MENU, pode passar para o passo 6.
  - Se premir MENU durante a pesquisa de canais DTV, esta operação será interrompida e a pesquisa de canais ATV começa automaticamente.
    - Se premir MENU durante a pesquisa de canais ATV, esta operação parará e o canal mais baixo memorizado será exibido.
  - Se não estiver registado nenhum canal, aparece o menu de confirmação para voltar a tentar.
- 6 Prima ◀ / ► para seleccionar o local e depois prima OK.
- Nota: Ao seleccionar **[em Casa]**, reduz o brilho da contraluz para poupar energia. Quando a "Configuração inicial" estiver concluída, só pode voltar a mudar a localização se restaurar esta unidade para "Reinicialização de Fábrica" (pág. 27), resultando no reinício total do sistema, incluindo a pesquisa de canais.
  - Se seleccionar [Loja retalho], as configurações da qualidade de imagem e som que seleccionou não ficarão memorizadas depois de desligar a unidade.

| Configuração inicial          | _       |
|-------------------------------|---------|
| Seleccione a sua localização. |         |
|                               |         |
|                               |         |
|                               |         |
|                               | h       |
| Loja retalho                  | em Casa |
| Soloosionar                   |         |

# INSTRUÇÕES

## Ver um programa de televisão

#### DTV ATV

#### Para seleccionar um canal

Prima repetidamente **PROG.**  $\blacktriangle$  /  $\bigtriangledown$  (painel de controlo) ou **P**  $\land$ / $\sim$  (controlo remoto) para seleccionar o seu canal desejado.

ou

Prima **os botões numéricos** para introduzir um número de canal e, em seguida, **OK** para acesso mais rápido.

(P.ex.) Se pretender seleccionar o canal 24 sem premir **OK**, primeiro prima **2** e, em seguida, prima **4** dentro de 3 segundos.

#### Para ajustar o volume

Prima VOL.  $\triangle / \bigtriangledown$  (painel de controlo) ou  $\checkmark$  +/- (controlo remoto) para ajustar o volume de áudio.

#### 🕷 Volume 20

Prima 🕱 para ligar ou desligar directamente o som.

Nota: Pode voltar ao volume original premindo novamente 🕅 ou — +/- (controlo remoto).

🗙 Silenciar

## Lista de Canais

#### DTV ATV

Pode facilmente encontrar um canal que pretenda.

- 1 Prima OK enquanto assiste a um programa.
- 2 Prima ▲ / ▼ para seleccionar o canal que pretende ver, depois prima OK.

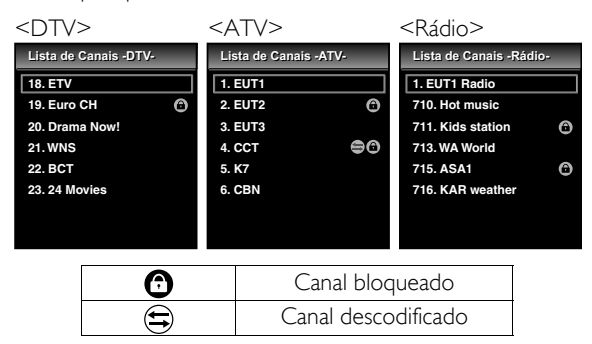

Nota: Prima ◀ / ► ou para mover para a página anterior ou seguinte.

#### **3** Prima **BACK** para sair.

Nota: Pode editar a lista de canais em "Definições de canais" (pág. 19).

## Temporizador

#### DTV ATV

Pode seleccionar desligar automaticamente após um determinado período de tempo.

#### 1 Prima SLEEP.

- 2 Prima repetidamente **SLEEP** para alterar o período do temporizador.
  - Sempre que premir **SLEEP**, o temporizador aumenta em intervalos de 30 minutos, até 120 minutos.

#### 🔄 Suspens. 🛛 120min.

- Nota: Prima SLEEP repetidamente até aparecer [Inactivo] para cancelar o temporizador.
  - Se desligar a unidade da tomada de CA ou se houver uma falha de luz, o temporizador será cancelado.

## Comutar o modo de entrada

#### DTV ATV

Pode comutar o modo de entrada para o modo de televisão ou modo de entrada externo.

- 1 Prima SOURCE -D.
- 2 Prima ▲ / ▼ para seleccionar o modo de entrada que pretende, depois prima OK.

| Selec. entrada |  |
|----------------|--|
| DTV            |  |
| ATV            |  |
| SCART          |  |
| VIDEO          |  |
| COMPONENT      |  |
| HDMI 1         |  |
| HDMI 2         |  |
| PC             |  |
|                |  |

### Sistema de Cor

Pode mudar o sistema cromático da televisão no modo vídeo ou scart.

Prima COLOUR SYSTEM repetidamente para seleccionar sistema cromático que pretende, depois prima OK. ([Auto], [PAL], [PAL 60], [SECAM], [NTSC], ou [NTSC 4.43])

Nota: Se seleccionar **[Auto]** ao premir em **COLOUR SYSTEM**, esta unidade irá distinguir o sistema automaticamente, em função do sinal de entrada de dispositivos externos.

# Modo ECO

Se configurar **[Modo ECO]** para **[Activo]**, o brilho da contraluz é reduzido automaticamente, podendo resultar na redução de consumo de energia.

Prima ECO 🖉 repetidamente para seleccionar [Activo] ou [Inactivo], depois prima OK.

- Activo : A contraluz está no nível mais baixo.
- Inactivo : Pode ajustar o nível de contraluz em "Ajuste avançado de imagem" (pág. 17).

## Selecção de som

#### DTV

- Prima SOUND para mostrar o idioma de áudio actualmente seleccionado e o número de idiomas disponíveis.
- 2 Prima repetidamente **SOUND** para percorrer os idiomas de áudio disponíveis.
- A imagem do display pode ser encontrada no "Informação do Ecrã da TV" na coluna direita.

|           | Som Dolby Digital      |  |  |  |
|-----------|------------------------|--|--|--|
| TD+       | Som Dolby Digital Plus |  |  |  |
| AAC       | som HE-AAC             |  |  |  |
| sem ícone | som MPEG               |  |  |  |

#### ATV

- Prima SOUND para mostrar o modo de áudio actualmente seleccionado.
- 2 Prima repetidamente SOUND para percorrer o modo de áudio disponível.
  - 1. Estéreo Nicam ↔ Mono
  - 2. Dual1 → Dual2 → Estéreo → Mono Nicam → Nicam → I
  - 3. Mono Nicam ↔ Mono
  - **4.** Estéreo ↔ Mono
  - 5. Dual1 → Dual2 → Estéreo
  - 6. Mono

# Informação do Ecrã da televisão

#### DTV ATV

Pode ver a informação da emissão.

#### **1** Prima **i**.

- Aparecerá o menu de menos informação.
- 2 Prima novamente i para mostrar mais informações.

| 1                                                                                                    | 2                                       | 2   | 3            | 4                                    |
|----------------------------------------------------------------------------------------------------|-----------------------------------------|-----|--------------|--------------------------------------|
| ĖΤV                                                                                                    | 09:3                                    | 37  | 尚            | 18                                   |
| Agora: Música de sucesso<br>Está voltado para o Sounds, mantenha-o aqui pr<br>maiores sons envolventes, não os consegue me<br>que istol Ligue agora para o nº 09012 345 678 p | 07:00-09:59<br>ara os<br>Ihor do<br>ara | 1/3 | 1080<br>110+ | Di HD 16:9<br>Português 1/3<br>Dual1 |
|                                                                                                    |                                         |     |              | Português                            |
| 11 12 13 14 15                                                                                                    | Ę                                       | 56  | ŻŻ           | 9 10                                 |

- 1. Nome do canal
- 2. Hora actual
- Transmissão ATV

#### O ícone aparece quando recebe uma transmissão analógica de televisão.

#### Transmissão DTV

•O ícone 爸 aparece quando recebe uma transmissão digital de televisão.

#### Serviço de rádio

 O ícone aparece quando recebe uma transmissão digital de áudio.

- 4. Número do canal
- 5. Nome / hora do programa actual

Nota: Prima ◀ / ▶ para mudar o programa actual e o programa seguinte. (se disponível)

6. Informação do programa

Nota: Quando a informação do programa consiste em mais do que 3 linhas, prima ▲ / ♥ para percorrer.

- Resolução / Formato / Proporção da imagem da televisão
- 8. Idioma de áudio (DTV) / Modo de áudio (ATV)
- 9. Modo de áudio (DTV)
- Legendas (pág. 22)
   O (cone ) aparece se o programa de televisão tiver legendas disponíveis.
- 11. Estado de bloqueio (pág. 19 / pág. 21)
   O ícone <sup>(1)</sup> aparece quando estiver a ver um programa de televisão com bloqueio parental ou bloqueio de canal, configurado por si.
- 12. Classificação parental (pág. 21)
   O ícone (1) aparece se o programa de televisão tiver classificação parental disponível.
  - \* O ícone pode variar em função da classificação.
- 13. Pay TV
- •Ó ícone € aparece quando estiver a ver televisão paga.
  14. Teletexto (pág. 23)
  - O ícone aparece se o programa de televisão tiver teletexto disponível.
- 15. Descrição áudio (pág. 22)
  •O (cone ol aparece se o programa de televisão tiver descrição áudio adicional para deficientes visuais.
- **3** Prima **BACK** para sair.
  - O menu de informação do Ecrã da televisão desaparecerá automaticamente em alguns segundos.

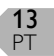

## EPG (guia de programa electrónico)

DTV

Pode facilmente encontrar um canal ou ver detalhadamente a informação do canal. EPG dá-lhe a informação calendarizada dos programas de televisão.

### 1 Prima GUIDE.

Prima ▲ / ▼ para seleccionar um canal, depois prima
 ▶ (cursor).

| Guia de Programas                                | Qui., 11/02/2010 11:01  |  |  |  |
|--------------------------------------------------|-------------------------|--|--|--|
| - DTV -                                          | Qui., 11/02/2010        |  |  |  |
| 18. ETV                                          | 19:00 Música de sucesso |  |  |  |
| 19. Euro CH                                      | 20:00 Especial          |  |  |  |
| 20. Drama Now!                                   | 22:00 A nossa casa      |  |  |  |
| 21. WNS                                          | 22:50 Escolha o número  |  |  |  |
| 22. BCT                                          | 23:00 The Flying Women  |  |  |  |
| 23. 24 Movies                                    |                         |  |  |  |
| 24. KHN News                                     |                         |  |  |  |
| •                                                |                         |  |  |  |
| ● Pág. anter. ● Pág. seguin. 💿 Visualizar 🍊 Sair |                         |  |  |  |

- Nota: Prima **RED** ou **GREEN** para mover a lista de canal para a página anterior ou seguinte.
  - Prima OK para ver o canal seleccionado.

#### 3 Prima ▲ / ▼ para seleccionar um programa.

- Nota: Prima **RED** ou **GREEN** para mover a lista de programas para o dia anterior ou seguinte.
  - Prima OK para assistir o programa seleccionado se estiver actualmente disponível.
- 4 Prima i para mostrar a informação do programa mais detalhadamente.
- Nota: Quando a informação do programa consistir em mais do que 2 páginas, prima ▲ / ▼ para ir para a página anterior ou para a página seguinte.
- 5 Prima GUIDE para sair.

## Alterar o Modo de Visor do Ecrã da televisão

#### DTV ATV

Pode seleccionar o tamanho de ecrã da televisão favorito.

Prima repetidamente **ASPECT** ⊡ para comutar o modo do visor do ecrã da televisão.

#### Para sinal de vídeo 16:9

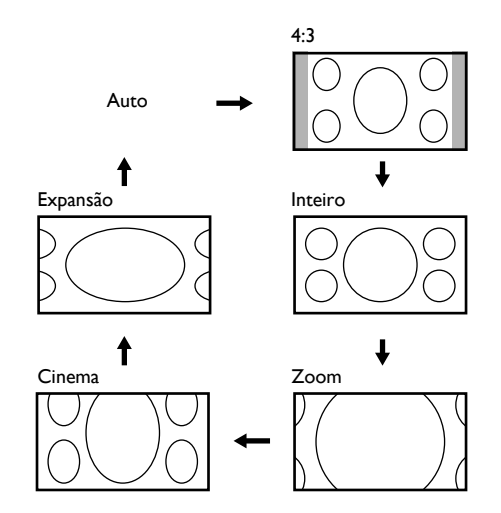

#### Auto

Selecciona automaticamente o modo de visor do ecrã da televisão.

Este é o predefinido.

#### 4:3

Exibe uma imagem 16:3 num tamanho 4:3, a imagem é reduzida horizontalmente para encher o ecrã da televisão. As barras laterais aparecem em ambas as margens do ecrã da televisão.

#### Inteiro

Exibe uma imagem 16:9 no seu tamanho original.

#### Zoom

Exibe uma imagem 16:9 no seu tamanho máximo sem mudar o seu formato horizontal e vertical.

#### Cinema

Exibe uma imagem 16:9 que é alongada verticalmente para encher o ecrã. Tal só corta a parte de cima da imagem.

#### Expansão

Exibe uma imagem alongada horizontalmente. Tal corta o lado direito e esquerdo da imagem.

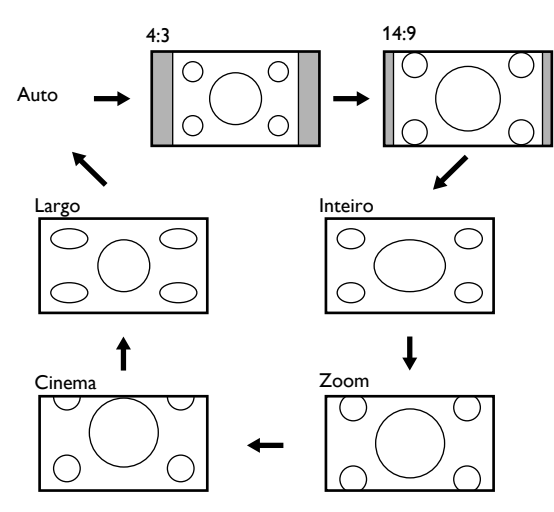

#### Auto

Selecciona automaticamente o modo de visor do ecrã da televisão.

Este é o predefinido.

#### 4:3

Exibe uma imagem 4:3 no seu tamanho original. As barras laterais aparecem em ambas as margens do ecrã da televisão.

#### 14:9

Exibe uma imagem 4:3 num tamanho 14:9. As barras laterais serão exibidas em ambas as margens do ecrã da TV. Tal corta a parte superior e inferior da imagem.

#### Inteiro

Exibe uma imagem 4:3 num tamanho 16:9, a imagem é alongada horizontalmente para encher o ecrã da televisão.

#### Zoom

Exibe uma imagem 4:3 num tamanho 16:9. No tamanho máximo, fica alongada mais na vertical para encher o ecrã. Tal corta a parte superior e inferior da imagem.

#### Cinema

Exibe uma imagem 4:3 num tamanho 16:9, a imagem é alongada verticalmente no topo do ecrã da televisão. Tal corta a parte de cima da imagem.

#### Largo

Exibe a imagem com o centro no seu tamanho original e as margens alongadas horizontalmente para encher o ecrã.

#### Para sinal de entrada do computador

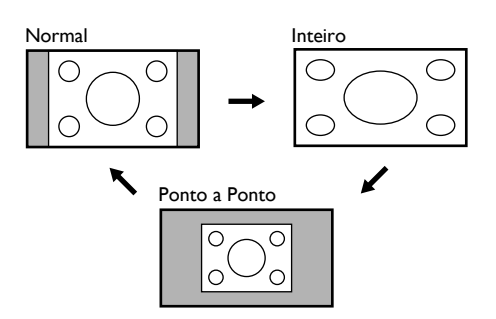

#### Normal

Exibe uma imagem proporcionalmente alongada. Geralmente, as barras laterais aparecem em ambas as margens do ecrã da televisão.

#### Inteiro

Exibe uma imagem alongada desproporcionalmente na horizontal para encher o ecrã da televisão.

#### Ponto a Ponto

Exibe uma imagem no seu tamanho original.

# OUTRAS DEFINIÇÕES

# Ajuste da imagem

#### DTV ATV

Pode ajustar as definições de imagem de acordo com as suas preferências. Estas definições serão automaticamente guardadas depois de sair do menu de imagem.

- 1 Prima MENU para exibir o menu.
- 2 Prima ▲ / ▼ para seleccionar [IMAGEM], depois prima OK.

|        | Imagem             | _      |  |
|--------|--------------------|--------|--|
| IMAGEM | Modo de Imagem     | Padrão |  |
| _♪ som | Brilho             | 30     |  |
|        | Contraste          | 42     |  |
|        | Cor                | 30     |  |
|        | Tonalidade         | 0      |  |
| OUTRAS | Nitidez            | 0      |  |
|        | Temperatura de Cor | Normal |  |
|        | Características    |        |  |
|        |                    |        |  |

#### Modo de Imagem

- 3 Prima ▲ / ▼ para seleccionar [Modo de Imagem], depois prima OK.
- 4 Prima ▲ / ▼ para seleccionar a definição que pretende, depois prima OK. ([Padrão], [Dinâmico], [Filme], [Notícia], ou [Pessoal])

5 Prima MENU para sair.

## Brilho / Contraste / Cor / Tonalidade / Nitidez

3 Prima ▲ / ▼ para seleccionar o item que pretende, depois prima OK.

Nota: Prima  $\blacktriangle$  /  $\blacktriangledown$  para alterar os itens.

- 4 Prima  $\triangleleft$  /  $\triangleright$  para ajustar, depois prima OK.
- Nota: Se ajustar as definições num modo diferente de **[Pessoal]**, **[Modo de Imagem]** será alterado para **[Pessoal]**.

|                                                                                                    | <ul><li>◀ (cursor)</li></ul> | ► (cursor)             |
|----------------------------------------------------------------------------------------------------|------------------------------|------------------------|
| Brilho<br>Brilho 30<br>Ajustar Mover @ OK                                                                                                    | diminui o<br>brilho          | aumenta o<br>brilho    |
| Contraste<br>Contraste 42 Contraste 42 Contras | diminui o<br>contraste       | aumenta o<br>contraste |
| Cor 30 Cor                                                                                                    | diminui a<br>cor             | aumenta a<br>cor       |
| Tonalidade<br>Tonalidade 0 Tonalidade 0 Tonalidade 0 Tonalidade 0 Tonalidade                                                                                                    | adiciona<br>vermelho         | adiciona<br>verde      |
| Nitidez<br>Nitidez<br>Ajustar Mover OK                                                                                                    | suaviza                      | clareia                |

### 5 Prima MENU para sair.

#### Temperatura de Cor

- 3 Prima ▲ / ▼ para seleccionar [Temperatura de Cor], depois prima OK.
- 4 Prima ▲ / ▼ para seleccionar a definição que pretende, depois prima OK. ([Quente], [Normal], ou [Frio])
- 5 Prima MENU para sair.

# Ajuste avançado de imagem

DTV ATV

Pode ajustar as definições de imagem detalhadamente de acordo com as suas preferências.

- 1 Prima MENU para exibir o menu.
- 2 Prima ▲ / ▼ para seleccionar [IMAGEM], depois prima OK.
- 3 Prima ▲ / ▼ para seleccionar [Características], depois prima OK.

|          | Características       | _      |   |
|----------|-----------------------|--------|---|
|          | DNR                   | Médio  |   |
| D. a a u | СТІ                   | Médio  |   |
| J> SOM   | Cont. Luma adaptativo | Activo |   |
| CANAL    | Retroiluminação       |        | 5 |
| OUTRAS   |                       |        |   |
| IDIOMA   |                       |        |   |
|          |                       |        |   |

## DNR (Redução de ruído digital)

Pode ajustar para reduzir a aparência do erro de digitalização provocado pela compressão.

- 4 Prima  $\blacktriangle$  /  $\checkmark$  para seleccionar [DNR], depois prima OK.
- 5 Prima ▲ / ▼ para seleccionar a definição que pretende, depois prima OK. ([Elevado], [Médio], ou [Baixo])
- 6 Prima MENU para sair.
- CTI (Intensidade do transeunte da cor)

Pode ajustar a imagem para os erros de cor.

- 4 Prima ▲ / ▼ para seleccionar [CTI], depois prima OK.
- 5 Prima ▲ / ▼ para seleccionar a definição que pretende, depois prima OK. ([Elevado], [Médio], ou [Baixo])
- 6 Prima MENU para sair.

### Cont. Luma adaptativo

Pode ajustar alterações na luminância da imagem.

- 4 Prima ▲ / ▼ para seleccionar [Cont. Luma adaptativo].
- 5 Prima ▲ / ▼ para seleccionar a definição que pretende, depois prima OK. ([Activo] ou [Inactivo])
- 6 Prima MENU para sair.

#### Retroiluminação

Pode ajustar o brilho da contraluz.

- 4 Prima ▲ / ▼ para seleccionar [Retroiluminação], depois prima OK.
- 5 Prima  $\triangleleft$  /  $\triangleright$  para ajustar, depois prima OK.

|                   | ◄ (cursor)          | ► (cursor)           |
|-------------------|---------------------|----------------------|
| Retrolluminação 5 | reduzir o<br>brilho | aumentar o<br>brilho |

- Nota: Se ajustar o brilho menos 1, o **[Modo ECO]** ficará definido como **[Inactivo]**.
- 6 Prima MENU para sair.

## Ajuste de som

#### DTV ATV

Pode ajustar as definições de som de acordo com as suas preferências.

1 Prima **MENU** para exibir o menu.

2 Prima ▲ / ▼ para seleccionar [SOM], depois prima OK.

|        | Som                    |          |   |
|--------|------------------------|----------|---|
|        | Modo de Som            | Padrão   |   |
| Noou   | Equalizador            |          |   |
| JSOM   | Balanço                | 0        | ) |
| CANAL  | Controlo vol. auto.    | Inactivo |   |
|        | Altifalantes TV        | Activo   |   |
| OUTRAS | Saída Digital de Áudio | Auto     |   |
| IDIOMA |                        |          |   |

#### Modo de Som

- 3 Prima ▲ / ▼ para seleccionar [Modo de Som], depois prima OK.
- 4 Prima ▲ / ▼ para seleccionar a definição que pretende, depois prima OK.

([Padrão], [Filme], [Música], [Notícia], ou [Pessoal])

5 Prima MENU para sair.

#### Equalizador

Pode ajustar a qualidade de tom para cada frequência.

- 3 Prima ▲ / ▼ para seleccionar [Equalizador], depois prima OK.
- 4 Prima ◀ / ► para seleccionar as frequências específicas que pretende.
- 5 Prima ▲ / ▼ para ajustar o nível, depois prima OK.
- Nota: Se ajustar a definição num modo diferente de **[Pessoal], [Modo de Som]** será alterado para **[Pessoal]**.
- 6 Prima MENU para sair.

#### Balanço

Pode definir o balanço dos altifalantes esquerdos e direitos.

- 3 Prima ▲ / ▼ para seleccionar [Balanço], depois prima OK.
- 4 Prima  $\triangleleft$  /  $\triangleright$  para ajustar, depois prima OK.

|                                                      | ◀ (cursor)                                                | ► (cursor)                                                 |
|------------------------------------------------------|-----------------------------------------------------------|------------------------------------------------------------|
| Balanço 0 (Contraction (Contraction))<br>Ajustar COK | diminui o nível<br>de volume do<br>altifalante<br>direito | diminui o nível<br>de volume do<br>altifalante<br>esquerdo |

5 Prima MENU para sair.

#### Controlo vol. auto.

Pode definir manter uma sonoridade constante diferencial entre os espaços publicitários e os programas de televisão.

- 3 Prima ▲ / ▼ para seleccionar [Controlo vol. auto.], depois prima OK.
- 4 Prima ▲ / ▼ para seleccionar a definição que pretende, depois prima OK. ([Activo] ou [Inactivo])
- 5 Prima MENU para sair.

#### Altifalantes TV

Se o seu amplificador for compatível com a função de ligação HDMI e estiver ligado a esta unidade através de um cabo HDMI, algumas operações de áudio, como por exemplo aumentar o volume, podem ser alteradas através do controlo remoto desta unidade.

- 3 Prima ▲ / ▼ para seleccionar [Altifalantes TV], depois prima OK.
- 4 Prima ▲ / ▼ para seleccionar a definição que pretende, depois prima OK. ([Activo], [Inactivo], ou [Amp. Ext.])
- Activo : O som sairá dos altifalantes da unidade.
- Inactivo : O som não sairá dos altifalantes da unidade.
- Amp. Ext. : Pode controlar a saída de áudio dos dispositivos ligados através de HDMI com o controlo remoto desta unidade.
- 5 Prima MENU para sair.

#### Saída Digital de Áudio

Pode definir a saída de áudio para [Auto] ou [PCM].

- 3 Prima ▲ / ▼ para seleccionar [Saída Digital de Áudio], depois prima OK.
- 4 Prima ▲ / ▼ para seleccionar a definição que pretende, depois prima OK. ([Auto] ou [PCM])
- Auto : Dolby Digital (se disponível) PCM : PCM
- 5 Prima MENU para sair.

# Definições de canais

#### DTV ATV

Pode editar os canais.

- 1 Prima MENU para exibir o menu.
- 2 Prima ▲ / ▼ para seleccionar [CANAL], depois prima OK.
- 3 Prima ▲ / ▼ para seleccionar [Lista de Canais], depois prima OK.
- 4 Prima  $\blacktriangle$  /  $\checkmark$  para seleccionar o canal a que pretende editar, depois prima **OK**.

#### DTV

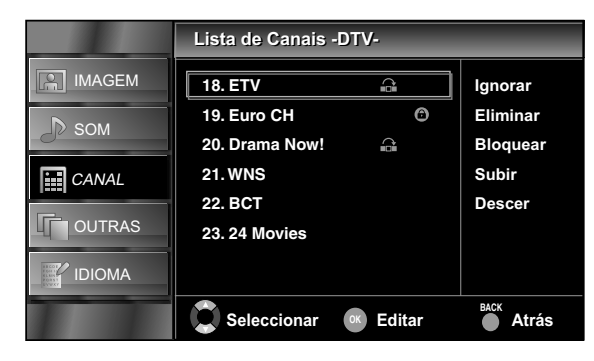

ATV

|        | Lista de Canais -ATV- |          |                          |
|--------|-----------------------|----------|--------------------------|
| IMAGEM | 1. EUT1<br>2. EUT2    | <u>.</u> | lgnorar<br>Eliminar      |
| CANAL  | 3. EUT3<br>4. CCT     | ÷ 6      | Bloquear<br>Subir        |
|        | 5. K7<br>6. CBN       |          | Descer<br>Descodificador |
| IDIOMA |                       |          |                          |
|        | Seleccionar           | K Editar | Atrás                    |

Saltar canal

Quando utilizar P  $\wedge/\sim$ , o canal que seleccionou será saltado.

5 Prima ▲ / ▼ para seleccionar [lgnorar], depois prima OK.

aparecerá à direita do canal.

Nota: Prima OK novamente para cancelar, e 🎧 irá desaparecer.

6 Prima MENU para sair.

#### Eliminar canal

O canal que seleccionou será eliminado da lista de canais.

- 5 Prima ▲ / ▼ para seleccionar [Eliminar], depois prima OK.
  Irá aparecer uma mensagem a confirmar a eliminação.
- 6 Prima ▲ / ▼ para seleccionar [Eliminar], depois prima OK.
- 7 Prima MENU para sair.

#### Bloqueio de canal

Pode definir canais particulares para não serem vistos.

- 5 Prima ▲ / ▼ para seleccionar [Bloquear], depois prima OK.
- 6 Prima os botões numéricos para introduzir o código PIN de 4 dígitos.
  - 🕜 aparecerá à direita do canal.
- 7 Prima MENU para sair.
- Nota: Quando seleccionar o canal bloqueado, precisará de introduzir a palavra-passe para assistir.

#### Se pretender desbloquear

- 5 Prima ▲ / ▼ para seleccionar o canal a que pretende desbloquear, depois prima OK.
- 6 Prima ▲ / ▼ para seleccionar [Bloquear], depois prima OK.
  - 🙃 desaparecerá.
- 7 Prima MENU para sair.

#### Cana Subir / Descer

Pode alterar a ordem do canal.

- 5 Prima ▲ / ▼ para seleccionar [Subir] ou [Descer], depois prima OK.
- Nota: Se seleccionar o canal DTV e o definir para **[França]** ou **[Itália]** em "Definição do país" (pág. 26), a ordem dos canais será alterada. Para de canais ATV ou quaisquer outros países, o número do canal será mudado.
- 6 Prima MENU para sair.

#### Descodificação de canal

#### ATV

Alguns estações de televisão transmitem sinais de televisão codificados que apenas podem ser visualizados através de um codificador comprado ou alugado. Pode ligar esse descodificador à tomada SCART da unidade. Esta função activará automaticamente o descodificador ligado para o canal.

- 5 Prima ▲ / ▼ para seleccionar [Descodificador], depois prima OK.
  - 😑 aparecerá à direita do canal.

Nota: Prima OK novamente para cancelar, e 😂 irá desaparecer.

6 Prima MENU para sair.

## Pesquisa automática

#### DTV ATV

- Pode pesquisar automaticamente os canais recebidos na sua área.
- 1 Prima MENU para exibir o menu.
- Prima ▲ / ▼ para seleccionar [CANAL], depois prima OK.
- 3 Prima ▲ / ▼ para seleccionar [Pesquisa automática], depois prima OK.
  - Irá aparecer uma mensagem a confirmar a pesquisa automática.
- 4 Prima ▲ / ▼ para seleccionar [Iniciar], depois prima OK.
  A pesquisa de canais começa.
- Nota: Os canais digitais ou analógicos serão pesquisados em função do modo de televisão (modo ATV ou DTV) que tiver seleccionado.
  - Quando terminar a pesquisa, aparece o canal digital ou analógico mais baixo memorizado.
  - Se premir MENU durante a pesquisa, esta operação parará e o canal digital mais baixo memorizado será exibido.
  - Tenha em atenção que depois de sintonizar, o canais analógicos deverão ser memorizados na ordem que são emitidos pelo seu transmissor local.

Isto pode não ser na mesma ordem na qual gostaria que fossem memorizados. Se tal for o caso, pode alterar a ordem de acordo com a sua preferência em "Definições de canais" (pág. 19).

## Pesquisa manual

#### DTV ATV

Pode pesquisar e memorizar canais manualmente.

- 1 Prima MENU para exibir o menu.
- 2 Prima ▲ / ▼ para seleccionar [CANAL], depois prima OK.
- 3 Prima ▲ / ▼ para seleccionar [Pesquisa manual], depois prima OK.
- Nota: Os canais digitais ou analógicos serão pesquisados em função do modo de televisão (modo ATV ou DTV) que tiver seleccionado.

- 4 Prima ▲ / ▼ ou os botões numéricos para seleccionar o número do canal a que pretende pesquisar, depois prima OK.
  - A pesquisa de canais começa.

#### ATV

- 4 Prima ▲ / ▼ para seleccionar [Canal], depois prima OK.
- 5 Prima ▲ / ▼ ou os botões numéricos para seleccionar o número do canal que pretende, depois prima OK.
- 6 Prima ▲ / ▼ para [Frequência], depois prima OK.
- 7 Prima os botões numéricos para seleccionar a frequência de 3 dígitos, e depois prima ▲ / ▼ para iniciar a pesquisa.
- Bepois de concluir a pesquisa de canais, prima OK para seleccionar as seguintes definições.
   ([Sistema de Cor], [Sistema de Som], e [Sintonização fina])

|       | Pesquisa manual       |         |
|-------|-----------------------|---------|
|       | Canal                 | 1       |
| N     | Frequência            | 445 MHz |
| SOM   | Sistema de Cor        | SECAM   |
| CANAL | Sistema de Som        | L       |
|       | Sintonização fina     |         |
|       |                       |         |
|       | Frequência 💭 Procurar | Atrás   |

Sistema de Cor / Sistema de Som

- 9 Siga os passos 1 a 8. Prima ▲ / ▼ para seleccionar [Sistema de Cor] ou [Sistema de Som], depois prima OK.
- 10 Prima ▲ / ▼ para seleccionar as definições que pretende, depois prima OK.
- 11 Prima MENU para sair.

Sintonização fina

- 9 Siga os passos 1 a 8. Prima ▲ / ▼ para seleccionar [Sintonização fina], depois prima OK.
- 10 Prima ◀ / ► para seleccionar as definições que pretende, depois prima OK.

| intonização fina |       |
|------------------|-------|
| Ajustar 🕻        | OK OK |

**11** Prima **MENU** para sair.

DTV

# Definições de Bloqueio

#### DTV ATV

Pode definir a classificação parental e mudar o código PIN.

- 1 Prima MENU para exibir o menu.
- Prima ▲ / ▼ para seleccionar [OUTRAS], depois prima OK.
- 3 Prima ▲ / ▼ para seleccionar [Definições de Bloqueio], depois prima OK.
- 4 Prima os botões numéricos para introduzir o código PIN de 4 dígitos.

Nota: Se não tiver definido o seu código PIN, introduza 0000.

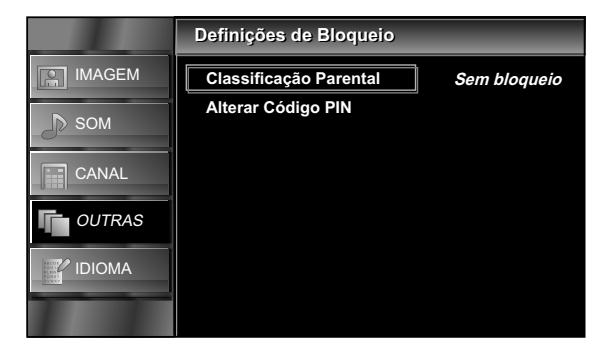

#### Classificação Parental

Pode definir a classificação parental para evitar um programa inadequado para os seus filhos.

- 5 Prima ▲ / ▼ para seleccionar [Classificação Parental], depois prima OK.
- 6 Prima ▲ / ▼ para seleccionar a restrição de idade e depois prima OK.
- 7 Prima MENU para sair.

### Alterar Código PIN

Pode definir o seu próprio código PIN.

- 5 Prima ▲ / ▼ para seleccionar [Alterar Código PIN], depois prima OK.
- 6 Prima os botões numéricos para introduzir os 4 novos dígitos.
- 7 Prima os botões numéricos para introduzir os mesmos 4 dígitos novamente.

|        | Alterar Código PIN |       |
|--------|--------------------|-------|
|        |                    |       |
| Љ ѕом  | Novo Código PIN    |       |
| CANAL  | Confirmação        |       |
| OUTRAS |                    |       |
|        |                    |       |
|        | Código PIN         | Atrás |

8 Prima MENU para sair.

## Definições de áudio

#### DTV

Pode alterar as definições de áudio usadas para programas de televisão.

Antes de começar: Deve seleccionar [DTV] em "Comutar o modo de entrada" (pág. 12).

- 1 Prima MENU para exibir o menu.
- Prima ▲ / ▼ para seleccionar [OUTRAS], depois prima OK.
- 3 Prima ▲ / ▼ para seleccionar [Definições DTV], depois prima OK.
- 4 Prima ▲ / ▼ para seleccionar [Áudio Preferencial], depois prima OK.

|              | Áudio Preferencial      |           |
|--------------|-------------------------|-----------|
|              | Idioma Áudio Principal  | Português |
| <b>N</b> agu | Idioma Áudio Secundário | Português |
| Jy SOM       | Tipo de Áudio           |           |
| CANAL        | Nível de Mistura        |           |
| OUTRAS       |                         |           |
| IDIOMA       |                         |           |

21 PT

### Idioma Áudio Principal / Idioma Áudio Secundário

Pode seleccionar o idioma de áudio principal ou secundário.

- 5 Prima ▲ / ▼ para seleccionar o item que pretende, depois prima OK.
- 6 Prima  $\blacktriangle$  /  $\checkmark$  para seleccionar a idioma que pretende.
- 7 Prima MENU para sair.

Nota: Enquanto assiste um programa, pode alterar facilmente o idioma do áudio usando **SOUND** quando estiver disponível.

### Tipo de Áudio

Pode ajustar o tipo de áudio.

- 5 Prima ▲ / ▼ para seleccionar [Tipo de Áudio], depois prima OK.
- 6 Prima ▲ / ▼ para seleccionar a definição que pretende, depois prima OK. ([-], [Defic. Auditivos], ou [Defic. Visuais])
- Defic. Auditivos : Proporciona assistência áudio para deficientes auditivos.
- Defic. Visuais : Proporciona descrição áudio adicional para deficientes visuais.
- 7 Prima MENU para sair.

#### Nível de Mistura

Pode ajustar o volume de áudio para **[Defic. Visuais]**. Certifique-se de que **[Tipo de Áudio]** está definido para **[Defic. Visuais]** em "Definições de áudio" (pág. 21).

- 5 Prima ▲ / ▼ para seleccionar [Nível de Mistura], depois prima OK.
- 6 Prima ◀ / ► para ajustar, depois prima OK.

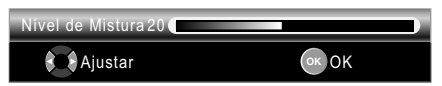

7 Prima MENU para sair.

# Definições da legenda

#### DTV

Pode alterar as definições de legendas usadas para programas de televisão.

Antes de começar: Deve seleccionar [DTV] em "Comutar o modo de entrada" (pág. 12).

- 1 Prima MENU para exibir o menu.
- Prima ▲ / ▼ para seleccionar [OUTRAS], depois prima OK.
- 3 Prima ▲ / ▼ para seleccionar [Definições DTV], depois prima OK.
- 4 Prima ▲ / ▼ para seleccionar [Legendas], depois prima OK.

|         | Legendas              | _         |
|---------|-----------------------|-----------|
| IMAGEM  | 1º Idioma de Legendas | Português |
| D. cout | 2º Idioma de Legendas | Português |
| JUD SOM | Tipo de Legenda       |           |
| CANAL   |                       |           |
| OUTRAS  |                       |           |
|         |                       |           |
|         |                       |           |

#### 1° Idioma de Legendas / 2° Idioma de Legendas

Pode definir o 1° e o 2° idioma de legendas.

- 5 Prima ▲ / ▼ para seleccionar [1° Idioma de Legendas] ou [2° Idioma de Legendas], depois prima OK.
- 6 Prima ▲ / ▼ para seleccionar o idioma que pretende, depois prima OK.

Nota: Enquanto assiste um programa, pode alterar facilmente o idioma das legendas usando .... quando estiver disponível.

7 Prima MENU para sair.

#### Tipo de Legenda

- 5 Prima ▲ / ▼ para seleccionar [Tipo de Legenda], depois prima OK.
- 6 Prima ◀ / ► para seleccionar a definição que pretende, depois prima OK. ([-] ou [Defic. Auditivos])
- Defic. Auditivos : Proporciona comentários áudio para deficientes auditivos.
- 7 Prima MENU para sair.

## Teletexto

#### DTV

Pode alterar as definições do teletexto.

Antes de começar: Deve seleccionar [DTV] em "Comutar o modo de entrada" (pág. 12).

- 1 Prima MENU para exibir o menu.
- Prima ▲ / ▼ para seleccionar [OUTRAS], depois prima OK.
- 3 Prima ▲ / ▼ para seleccionar [Definições DTV], depois prima OK.
- 4 Prima ▲ / ▼ para seleccionar [Teletexto], depois prima OK.

|        | Teletexto              |           |
|--------|------------------------|-----------|
|        | Idioma do Teletexto    | Português |
| N age  | A descod. pág. Idiomas | EUR OESTE |
| Ja SOM | Nível de Apresentação  | Nível 2.5 |
| CANAL  |                        |           |
| OUTRAS |                        |           |
| IDIOMA |                        |           |
|        |                        |           |

#### Idioma do Teletexto

- 5 Prima ▲ / ▼ para seleccionar [Idioma do Teletexto], depois prima OK.
- 6 Prima ▲ / ▼ para seleccionar o idioma que pretende, depois prima OK.
- 7 Prima MENU para sair.

#### A descod. pág. Idiomas

Pode ajustar o idioma de paging da descodificação.

- Nota: Deve seleccionar **[RÚSSIA]** se seleccionar os países que usam o alfabeto cirílico em "Definição do país" (pág. 26).
- 5 Prima ▲ / ▼ para seleccionar [A descod. pág. Idiomas], depois prima OK.
- 6 Prima ▲ / ▼ para seleccionar o idioma que pretende, depois prima OK.
- 7 Prima MENU para sair.

#### Nível de Apresentação

Pode ajustar o nível de apresentação do teletexto. O Nível 2.5 disponibiliza mais cores e melhores gráficos do que o Nível 1.5.

- 5 Prima ▲ / ▼ para seleccionar [Nível de Apresentação], depois prima OK.
- 6 Prima ▲ / ▼ para seleccionar a definição que pretende, depois prima OK. ([Nível 1.5] ou [Nível 2.5])
- 7 Prima MENU para sair.

#### Para mostrar o teletexto

- Prima para ligar o descodificador do teletexto.
   Aparecerá a informação do [Teletexto].
- Nota: Se pretender seleccionar outras páginas, prima os botões numéricos ou ▲ / ▼.
  - Para ampliar o tipo de letra, prima 🚍.
  - Para seleccionar as subpáginas de teletexto, prima 🗐.
  - Para seleccionar directamente os números das páginas no fundo do ecrã da televisão, use RED/GREEN/YELLOW/BLUE.
  - Para visualizar a informação oculta, prima 🖃 .
  - Para manter a página actual, prima  $\blacksquare$  .
  - Para voltar para a página inicial, prima 🗐
  - Para ocultar o teletexto, prima SLEEP.

**3** Prima **BACK** para desligar o descodificador de teletexto.

# C.I. (Interface comum)

#### DTV

Esta unidade está equipada com uma ranhura C.I. Pode desfrutar de serviços adicionais com esta função, por exemplo, Televisão Paga. O menu das restrições de acesso aparecerá no ecrã da televisão quando o módulo CI está instalado.

- 1 Desligue a unidade e retire a ficha da tomada de CA.
- 2 Insira directamente o módulo de CI na ranhura de C.I. desta unidade.
- Alguns módulos de CI podem ser um design de 2 peças consistindo de um leitor de cartão com o cartão de visualização. Quando utilizar este tipo de cartão, insira primeiro o leitor de cartão de forma segura na ranhura de C.I. na unidade. Em seguida, insira o cartão de visualização no leitor.

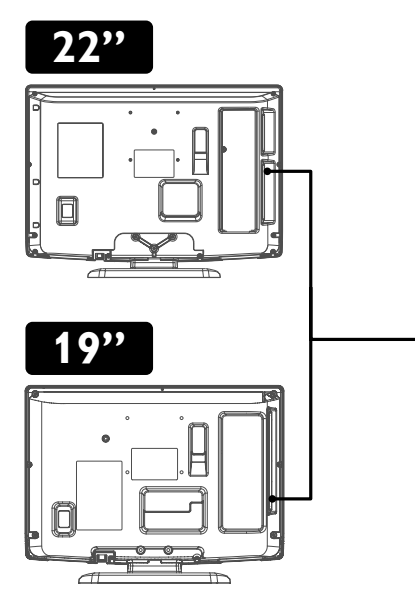

- **3** Ligue esta unidade a uma tomada de CA e prima **b** para ligar a unidade.
- 4 Prima MENU para exibir o menu.
- 5 Prima ▲ / ▼ para seleccionar [OUTRAS], depois prima OK.
- 6 Prima ▲ / ▼ para seleccionar [Definições DTV], depois prima OK.
- 7 Prima ▲ / ▼ para seleccionar [Interface comum], depois prima OK.
- 8 Siga as instruções no ecrã da televisão.
- Nota: Em caso de falha, precisa de contactar o seu fornecedor do serviço Cl.
  - As operações do menu podem variar dependendo do cartão de visualização. Consulte o manual que acompanha o cartão de visualização.

## Definições do PC

Pode ajustar a posição do ecrã do computador, o relógio e a fase. Antes de começar: Deve ligar o seu computador a esta unidade e seleccionar [PC] em "Comutar o modo de entrada" (pág. 12).

- 1 Prima MENU para exibir o menu.
- 2 Prima ▲ / ▼ para seleccionar [OUTRAS], depois prima OK.
- 3 Prima ▲ / ▼ para seleccionar [Definições do PC], depois prima OK.

|         | Definições do PC   | _      |
|---------|--------------------|--------|
|         | Ajuste automático  |        |
| _ В ѕом | Posição Horizontal | 0      |
| CANAL   | Posição Vertical   | 0      |
|         | Relógio<br>Fase    | 0<br>0 |
| IDIOMA  |                    |        |
|         |                    |        |

#### Ajuste automático

4 Prima ▲ / ▼ para seleccionar [Ajuste automático], depois prima OK.

 Irá aparecer uma mensagem a confirmar o ajuste automático.

- 5 Prima ▲ / ▼ para seleccionar [Ajustar], depois prima OK.
   Cada definição será ajustada automaticamente.
- 6 Prima MENU para sair.

Posição Horizontal / Posição Vertical / Relógio / Fase

4 Prima ▲ / ▼ para seleccionar o item que pretende, depois prima OK.

Nota: Prima  $\blacktriangle$  /  $\blacktriangledown$  para alterar os itens.

5 Prima  $\triangleleft$  /  $\triangleright$  para ajustar, depois prima OK.

|                                                                                                    | ◀ (cursor)                                            | ► (cursor)                                        |
|----------------------------------------------------------------------------------------------------|-------------------------------------------------------|---------------------------------------------------|
| Posição Horizontal<br>Posição H. 0 Contraction Contraction Contracti | move o ecrã<br>do<br>computador<br>para a<br>esquerda | move o ecrã<br>do<br>computador<br>para a direita |
| Posição Vertical<br>Posição V. 0 Emministrativa<br>Ajustar Mover @ OK                                                                                                    | move o ecrã<br>do<br>computador<br>para baixo         | move o ecrã<br>do<br>computador<br>para cima      |
| Relógio<br>Relógio<br>Ajustar Mover OK<br>Fase<br>Fase<br>Ajustar Mover OK                                                                                                    | diminui o<br>valor da<br>definição                    | aumenta o<br>valor da<br>definição                |

6 Prima MENU para sair.

24

# FUN-LINK

Esta função permite-lhe controlar as funções interligadas entre os dispositivos da nossa marca com uma características FUN-LINK e esta unidade, através de um cabo HDMI.

- Nota: O conjunto com FUN-LINK funciona bem com outros dispositivos FUNAI, compatíveis com FUN-LINK.
- 1 Prima MENU para exibir o menu.
- Prima ▲ / ▼ para seleccionar [OUTRAS], depois prima OK.
- 3 Prima ▲ / ▼ para seleccionar [FUN-LINK], depois prima OK.

|        | FUN-LINK                  |          |
|--------|---------------------------|----------|
|        | Controlo FUN-LINK         | Inactivo |
| _Л ѕом | Dispositivo Auto Inactivo |          |
|        | TV Auto Activa            |          |
| CANAL  | Controlo de dispositivo   |          |
| 01     | Lista de dispositivos     |          |
| OUTRAS |                           |          |
|        |                           |          |
|        |                           |          |

### Controlo FUN-LINK

Pode escolher Activo ou Inactivo a função FUN-LINK.

- 4 Prima ▲ / ▼ para seleccionar [Controlo FUN-LINK], depois prima OK.
- 5 Prima ▲ / ▼ para seleccionar [Activo] ou [Inactivo], depois prima OK.
- Activo : Seleccionar se tiver ligado um dispositivo externo compatível com a função FUN-LINK.
- Inactivo : Desactiva todas as funções FUN-LINK.
- Nota: As seguintes definições áudio aparecerão a cinzento se definir para [Inactivo].
- 6 Prima MENU para sair.

#### Dispositivo Auto Inactivo

Pode escolher desligar o seu dispositivo através da interligação com a alimentação desta unidade.

- 4 Prima ▲ / ▼ para seleccionar [Dispositivo Auto Inactivo], depois prima OK.
- 5 Prima ▲ / ▼ para seleccionar [Activo] ou [Inactivo], depois prima OK.
- Activo : O seu dispositivo FUN-LINK ligado desliga-se automaticamente quando desligar a unidade.
- Inactivo : O seu dispositivo FUN-LINK ligado fica ligado mesmo se desligar a unidade.
- 6 Prima MENU para sair.

## TV Auto Activa

Esta unidade liga-se quando o sinal de ligação for enviado pelo seu dispositivo FUN-LINK ligado.

- 4 Prima ▲ / ▼ para seleccionar [TV Auto Activa], depois prima OK.
- 5 Prima ▲ / ▼ para seleccionar [Activo] ou [Inactivo], depois prima OK.
- Activo : Esta unidade liga-se automaticamente quando ligar o seu dispositivo FUN-LINK ligado.
- Inactivo : Esta unidade desliga-se mesmo se ligar o seu dispositivo FUN-LINK ligado.
- 6 Prima MENU para sair.

#### Controlo de dispositivo

Pode controlar algumas funções tais como reprodução de discos ou consultar o menu dos dispositivos ligados através do telecomando desta unidade.

- 4 Prima ▲ / ▼ para seleccionar [Controlo de dispositivo], depois prima OK.
- 5 Prima ▲ / ▼ para seleccionar [Activo] ou [Inactivo], depois prima OK.

6 Prima MENU para sair.

#### Lista de dispositivos

Esta função permite-lhe ver o número ou o nome do modelo de produto de dispositivos ligados.

- 4 Prima ▲ / ▼ para seleccionar [Lista de dispositivos], depois prima OK.
- 5 Prima ▲ / ▼ para seleccionar o dispositivo FUN-LINK que pretende, depois prima OK.

Para ver o menu dos seus dispositivos ligados Certifique-se de que [Controlo FUN-LINK] e [Controlo de dispositivo] está definido para [Activo].

- 1 Prima 🗢 FUN-LINK para exibir o menu.
- 2 Prima ▲ / ▼ para seleccionar o item que pretende, depois prima OK.

| Dispositivo -<br>Menu                                   | : Esta função permite-lhe controlar o menu do seu dispositivo FUN-LINK ligado.                                                                                                    |
|---------------------------------------------------------|----------------------------------------------------------------------------------------------------|
| Dispositivo -<br>Conteúdo<br>Dispositivo -<br>Favoritos | <ul> <li>Esta função permite-lhe controlar o menu<br/>principal dos seus discos DVD ou Blu-ray.</li> <li>Esta função permite-lhe controlar o menu<br/>pop-up dos seus discos Blu-ray.</li> </ul> |

Nota: Algumas das funções FUN-LINK podem não estar disponíveis, dependendo dos seus dispositivos FUN-LINK ou discos.

3 Use ▲ / ▼ / ◀ / ▶ / OK no controlo remoto desta unidade para operar as funções desejadas dos seus dispositivos ou discos.

# Definição do país

#### DTV ATV

Pode seleccionar os canais de acordo com o país que seleccionou.

- 1 Prima MENU para exibir o menu.
- Prima ▲ / ▼ para seleccionar [OUTRAS], depois prima OK.
- **3** Prima  $\blacktriangle$  /  $\blacktriangledown$  para seleccionar **[País]**, depois prima OK.
- 4 Prima ▲ / ▼ para seleccionar o país que pretende, depois prima OK.
- 5 Prima MENU para sair.

## Definição de hora

#### DTV ATV

- 1 Prima MENU para exibir o menu.
- Prima ▲ / ▼ para seleccionar [OUTRAS], depois prima OK.
- 3 Prima ▲ / ▼ para seleccionar [Definição de hora], depois prima OK.

|              | Definição de hora       |        |  |  |
|--------------|-------------------------|--------|--|--|
|              | Zona Horária            | Auto   |  |  |
| <i>В</i> ѕом | Desactivação Automática | Activo |  |  |
| CANAL        |                         |        |  |  |
| OUTRAS       |                         |        |  |  |
| IDIOMA       |                         |        |  |  |
|              |                         |        |  |  |

#### Zona Horária

Pode definir o fuso horário em função da sua área de residência.

- 4 Prima ▲ / ▼ para seleccionar [Zona Horária], depois prima OK.
- 5 Prima ▲ / ▼ para seleccionar o fuso horário que pretende, depois prima OK.
- Auto : Selecciona automaticamente o fuso horário da sua área para assegurar o desempenho adequado do relógio.
- Nota: Apesar de ter seleccionado **[Auto]**, a hora apresentada na "Informação do Ecrã da televisão" (pág. 13) pode não estar correcta, dependendo da transmissão DTV.
  - A função de relógio não está disponível nesta unidade.
- 6 Prima MENU para sair.

### Desactivação Automática

Pode definir para que a unidade se desligue automaticamente se não for detectada qualquer actividade durante 4 horas após ter sido ligada a alimentação.

Ápesar desta definição, o aparelho desliga-se automaticamente se não existir nenhum sinal de entrada do terminal da antena nem operação do utilização durante 15 minutos.

- 4 Prima ▲ / ▼ para seleccionar [Desactivação Automática].
- 5 Prima ▲ / ▼ para seleccionar [Activo] ou [Inactivo], depois prima OK.
- 6 Prima MENU para sair.

## Transferência do software

#### DTV ATV

- 1 Prima MENU para exibir o menu.
- Prima ▲ / ▼ para seleccionar [OUTRAS], depois prima OK.
- 3 Prima ▲ / ▼ para seleccionar [Software], depois prima OK.

#### Pesq. Actualização Software

Se definir para **[Activo]**, esta unidade em modo de espera detecta e actualiza automaticamente uma nova versão de software.

- 4 Prima ▲ / ▼ para seleccionar [Pesq. Actualização Software], depois prima OK.
- 5 Prima ▲ / ▼ para seleccionar [Activo] ou [Inactivo], depois prima OK.

#### Pesquisa de novo software

Pode procurar uma nova versão de software.

- 4 Prima ▲ / ▼ para seleccionar [Pesquisa de novo software], depois prima OK.
  - Quando esta unidade encontrar uma nova versão de software, aparece o menu de confirmação de actualização de software.
- 5 Prima ▲ / ▼ para seleccionar [Iniciar] e actualizar o software.
  - A actualização do software irá começar.

Nota: Este processo poderá demorar até 60 minutos.

**6** Quando a actualização do software estiver concluída, prima <sup>ψ</sup> para reiniciar esta unidade.

26

# Reinicialização de Fábrica

Pode repor esta unidade aos valores de fábrica.

- 1 Prima MENU para exibir o menu.
- 2 Prima ▲ / ▼ para seleccionar [OUTRAS], depois prima OK.
- 3 Prima ▲ / ▼ para seleccionar [Reinicialização de Fábrica], depois prima OK.
- 4 Prima ▲ / ▼ para seleccionar [Restaurar], depois prima OK.
  - Todas definições foram repostas aos valores predefinidos, mesmo os canais memorizados, definições de imagem e de som.

## Selecção do idioma do menu

#### DTV ATV

Pode seleccionar o idioma do menu.

- 1 Prima MENU para exibir o menu.
- 2 Prima ▲ / ▼ para seleccionar [IDIOMA], depois prima OK.
- 3 Prima ▲ / ▼ para seleccionar o idioma que pretende, depois prima OK.
- 4 Prima MENU para sair.

# MANUTENÇÃO

## Limpeza do painel

 Se o painel LCD tiver de ser limpo, faça-o usando um pano macio de algodão. Antes de proceder à limpeza do painel, desligue-o do cabo de alimentação.

## Assistência

• Em caso da sua unidade ficar inoperacional, não tente repara o problema você próprio. Não existem peças no interior para serem manuseadas. Desligue a unidade, retire o cabo de alimentação e leve a unidade a um Centro de Assistência técnica.

## Limpeza da caixa

- Limpe o painel frontal e as demais superfícies externas da unidade com um pano embebido em água moma e bem espremido.
- Nunca use solventes nem álcool. Não vaporize insecticidas perto da unidade. Tais químicos poderão danificar e descolorar as superfícies expostas.

27 PT

# GUIA DE RESOLUÇÃO DE PROBLEMAS

Por vezes um problema de funcionamento pode ser resolvido facilmente se verificar atentamente as possibilidades tantas vezes ignoradas. Antes de solicitar assistência técnica, verifique estes itens. Pode poupar-lhe tempo e dinheiro.

| Problema                               | Solução possível                                                                                         |
|----------------------------------------|----------------------------------------------------------------------------------------------------|
|                                        | • A unidade está ligada?                                                                                 |
| O controlo remoto não funciona         | • A tomada tem corrente?                                                                                 |
|                                        | • Verifique as pilhas do controlo remoto.                                                                |
|                                        | • Se estiver a ser utilizada uma antena exterior, verifique se existe algum cabo danificado.             |
| Barras no ecra da televisao            | • Verifique as interferências locais.                                                                    |
|                                        | • Tente um novo canal. Se estiver tudo bem, talvez seja devido à má recepção do canal.                   |
| Imagem distorcida                      | • Se estiver a ser utilizada uma antena exterior, verifique se existe algum cabo danificado.             |
| 0                                      | • A temperatura circundante é muito baixa.                                                               |
|                                        | • Tente um novo canal. Se estiver tudo bem, talvez seja devido à má recepção do canal.                   |
| A improve dealize verticalmente        | • Se estiver a ser utilizada uma antena exterior, verifique se existe algum cabo                         |
| A imagem desliza verticalmente         | danificado.                                                                                              |
|                                        | • Verifique as interferências locais.                                                                    |
|                                        | • Tente um novo canal. Se estiver tudo bem, talvez seja devido à má recepção do canal.                   |
|                                        | • A antena está ligada ao terminal na parte posterior da unidade?                                        |
| Sem cor                                | • Se estiver a ser utilizada uma antena exterior, verifique se existe algum cabo                         |
|                                        | danificado.                                                                                              |
|                                        | • Ajuste do controlo <b>[Cor]</b> .                                                                      |
|                                        | • Tente um novo canal. Se estiver tudo bem, talvez seja devido à má recepção do canal.                   |
| Recepcão fraca em alguns canais        | • A antena está ligada ao terminal na parte posterior da unidade?                                        |
|                                        | • Se estiver a ser utilizada uma antena exterior, verifique se existe algum cabo danificado.             |
|                                        | • Verifique as interferências locais.                                                                    |
|                                        | • Tente um novo canal. Se estiver tudo bem, talvez seja devido à má recepção do canal.                   |
|                                        | • A antena está ligada ao terminal na parte posterior da unidade?                                        |
| Imagem fraca                           | • Se estiver a ser utilizada uma antena exterior, verifique se existe algum cabo danificado.             |
|                                        | • Ajuste do controlo [Contraste] e [Brilho].                                                             |
|                                        | • A temperatura circundante é muito baixa.                                                               |
|                                        | • Tente um novo canal. Se estiver tudo bem, talvez seja devido à má recepção do canal.                   |
| Linhas ou listas na imagem             | • Se estiver a ser utilizada uma antena exterior, verifique se existe algum cabo danificado.             |
|                                        | Verifique as interferências locais.                                                                      |
|                                        | • Tente um novo canal. Se estiver tudo bem, talvez seja devido à má recepção do canal.                   |
| A imagem tem sombras                   | • A antena está ligada ao terminal na parte posterior da unidade?                                        |
|                                        | • Se estiver a ser utilizada uma antena exterior, verifique se existe algum cabo danificado.             |
|                                        | Venifique as interferências locais.                                                                      |
| Imagem embaciada                       | • Tente um novo canal. Se estiver tudo bem, talvez seja devido à má recepção do canal.                   |
|                                        | • Se estiver a ser utilizada uma antena exterior, verifique se existe algum cabo danificado.             |
|                                        | • Tente um novo canal. Se estiver tudo bem, talvez seja devido à má recepção do canal.                   |
|                                        | • A antena está ligada ao terminal na parte posterior da unidade?                                        |
| Som OK, imagem fraca                   | • Se estiver a ser utilizada uma antena exterior, verifique se existe algum cabo danificado.             |
|                                        | • Verifique as interferências locais.                                                                    |
|                                        | Ajuste do controlo [Contraste] e [Brilho].                                                               |
| Imagem OK, som fraco                   | • Tente um novo canal. Se estiver tudo bem, talvez seja devido à má recepção do canal.                   |
|                                        | Verifique as interferências locais.                                                                      |
|                                        | • Tente um novo canal. Se estiver tudo bem, talvez seja devido à má recepção do canal.                   |
|                                        | • A unidade está ligada?                                                                                 |
|                                        | • A tomada tem corrente?                                                                                 |
| Sem imagem nem som                     | • A alimentação da unidade está ligada?                                                                  |
|                                        | • A antena está ligada ao terminal na parte posterior da unidade?                                        |
|                                        | • Se estiver a ser utilizada uma antena exterior, ventique se existe algum cabo danificado.              |
|                                        | • Desligue com 🙂 e ligue-o após cerca de um minuto.                                                      |
| Diferentes marcas coloridas no ecra da | <ul> <li>Tente um novo canal. Se estiver tudo bem, talvez seja devido à má recepção do canal.</li> </ul> |
| televisao                              |                                                                                                    |
| Ponto negro ou luminoso no ecra da     | • E a qualidade do painei LCD.                                                                           |
|                                        |                                                                                                    |
| ESQUECI-ITTE & Dalavia-Dasse           | • INTOQUZA A DAIAVIA-DASSE DIEQEIINICA (47.57).                                                          |

# ESPECIFICAÇÕES

| Modelo                                                          |                                   | LH840-M22                                                  | LH850-M22 /<br>LH851-M22 | LH840-M19                           | LH850-M19 /<br>LH851-M19 |
|-----------------------------------------------------------------|-----------------------------------|------------------------------------------------------------|--------------------------|-------------------------------------|--------------------------|
| LCD                                                             |                                   | 21,6 polegadas 18,5 polegada                               |                          | legadas                             |                          |
| Sistema de televi                                               | isão                              | dvb-t, pal-b/g,d/k, secam-b/g,d/k,l                        |                          |                                     |                          |
| Terminais                                                       | Antena                            | UHF/VHF 75 ohm                                             |                          |                                     |                          |
|                                                                 | Entrada áudio                     | Tomada RCA (L/R) × 4                                       |                          |                                     |                          |
| Entrada de<br>vídeo composto                                    |                                   | Tomada RCA × 1                                             |                          |                                     |                          |
|                                                                 | Entrada S-Video                   | Mini ficha DIN de 4pinos x 1                               |                          |                                     |                          |
|                                                                 | Entrada de<br>vídeo<br>componente | Tomada RCA × 3                                             |                          |                                     |                          |
|                                                                 | Entrada HDMI                      | HDMI 19 pinos x 2                                          |                          |                                     |                          |
| Entrada do<br>computador<br>Scart                               |                                   | D-Sub 15 pinos x 1 (RGB) / Mini-tomada Ø3,5 mm x 1 (AUDIO) |                          |                                     |                          |
|                                                                 |                                   | Scart x 1                                                  |                          |                                     |                          |
|                                                                 | Auscultador                       | Mini-tomada Ø3,5 mm x 1                                    |                          |                                     |                          |
| Altifalante<br>Saída de áudio<br>digital coaxial<br>Entrada USB |                                   | 3 W, 8 ohm x 2                                             |                          |                                     |                          |
|                                                                 |                                   | Tomada RCA x 1                                             |                          |                                     |                          |
|                                                                 |                                   | só para fins de assistência                                |                          |                                     |                          |
| Controlo remote                                                 | C                                 | Codificação digital de sistema com luz infravermelha       |                          |                                     |                          |
| Requisitos de potência                                          |                                   | CA 220-240 V~, 50 Hz                                       |                          |                                     |                          |
| Consumo de energia                                              |                                   | 55<br>(em espera: me                                       | W<br>enos de 0,5 W)      | 48 W<br>(em espera: menos de 0,5 W) |                          |
| Dimensões:<br>A × L × P (mm)                                    | sem base                          | 373,6 × 542,8 × 103,7                                      | 373,6 × 542,8 × 107,2    | 330,4 × 477,5 × 101,0               | 330,4 × 477,5 × 104,0    |
|                                                                 | com base                          | 411,2 × 542,8 × 210,0                                      |                          | 365,8 × 477,5 × 210,0               |                          |
| Peso                                                            | sem base                          | 4,7 kg                                                     |                          | 3,7 kg                              |                          |
|                                                                 | com base                          | 5,0                                                        | kg                       | 4,0                                 | kg                       |

# DECLARAÇÃO DE CONFORMIDADE

Este produto cumpre com os requisitos das directivas relacionadas.

Nós: Funai Electric Europe Sp. z o.o. ul. Inżynierska 1 Nowa Sól, 67-100 / Polónia declaramos que o produto abaixo: Televisão LCD Modelo LH840-M22 / LH850-M22 / LH851-M22 Modelo LH840-M19 / LH850-M19 / LH851-M19 Marca comercial: Funai está de acordo com os regulamentos relacionados.

CE

Impresso nos EU

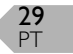